# mini-pro

# クイックガイド

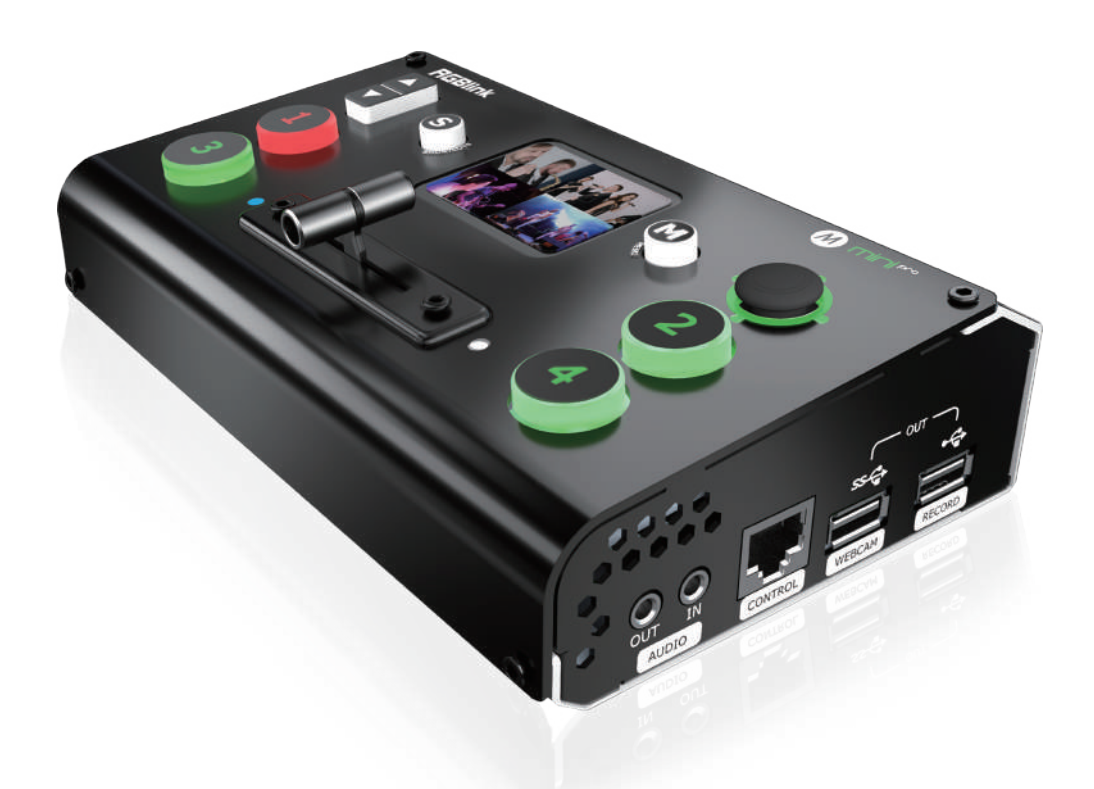

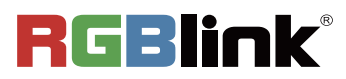

インストール

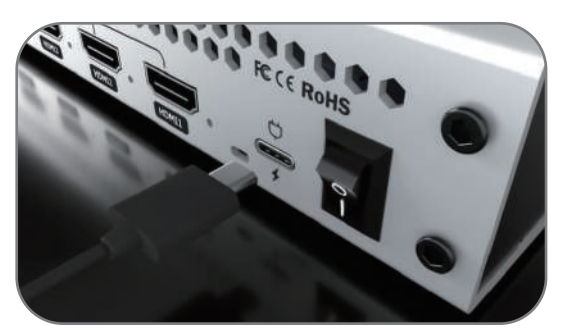

電源プラグをリンクケーブルで接続します。

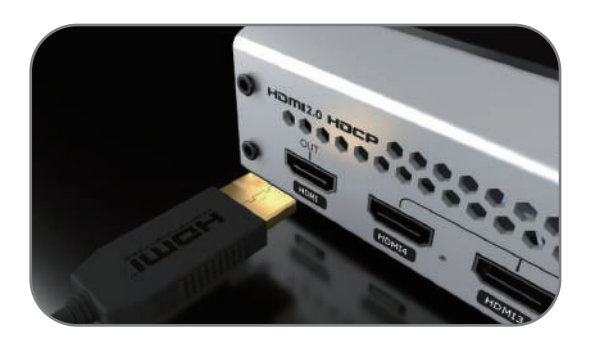

モニターをHDMI OUTポートに接続し、入力と出力 をHDMIでプレビューします。

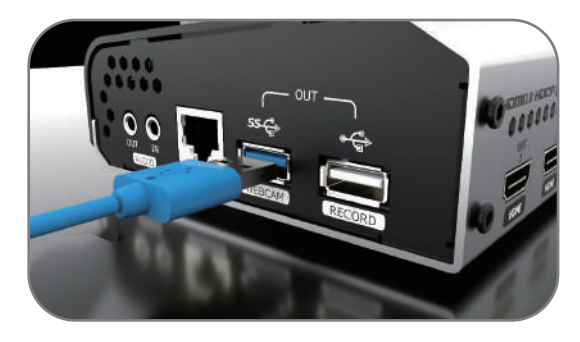

ノート PC を USB 3.0 ポートに USB ケーブルで 接続すると、mini-proが web カメラのソースとして キャプチャーされます。

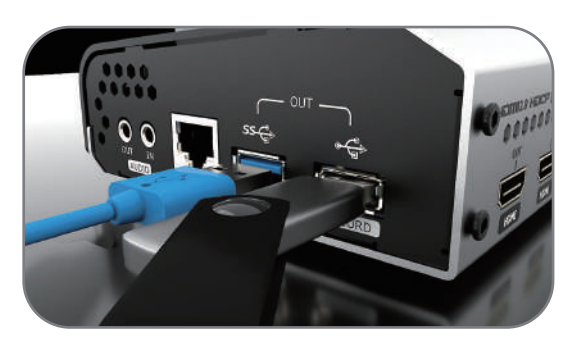

ノートPCをUSB 3.0ポートに接続すると、ストリー ミングやレコーディングができます。

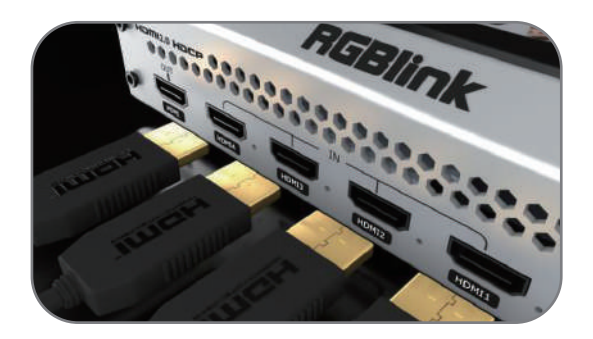

デスクトップ、ノートPC、カメラ、DVDなどを HDMI INポートにHDMIケーブルで接続します。

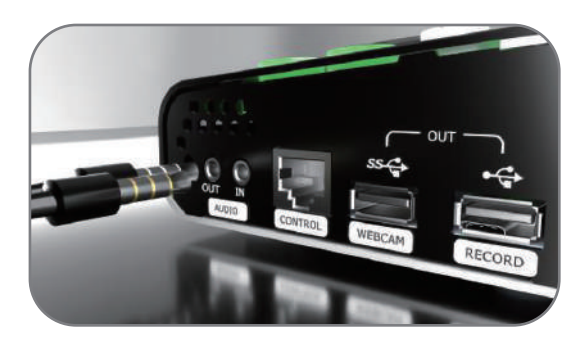

マイクロフォンをオーディオ INポートに接続し、 スピーカーまたはイヤフォンをオーディオ OUTポー トに接続します。

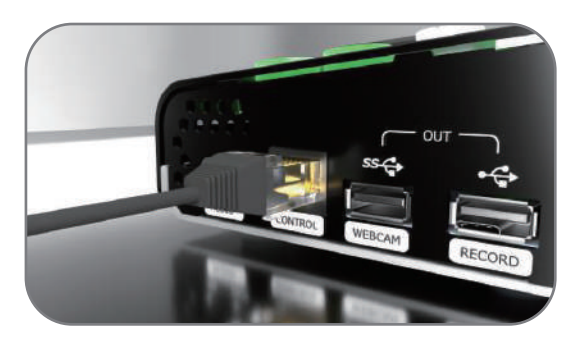

ノートPCをLANポートにCAT6ケーブルで接続し、 ソフトウェアでmini-proを操作します。

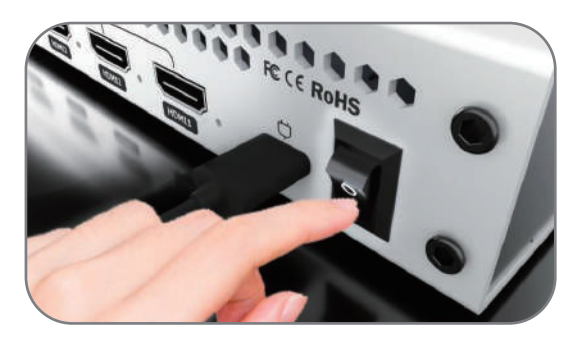

リアパネルの電源ボタンをオンにします。デバイス は10秒以内に起動します。

#### タッチスクリーン

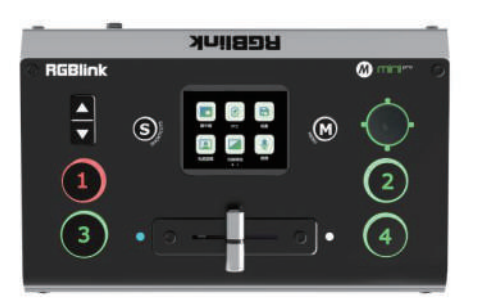

対応するメニューアイコンをタッチすると、LCD スクリーンにインターフェイスが表示されます。

### スイッチソース

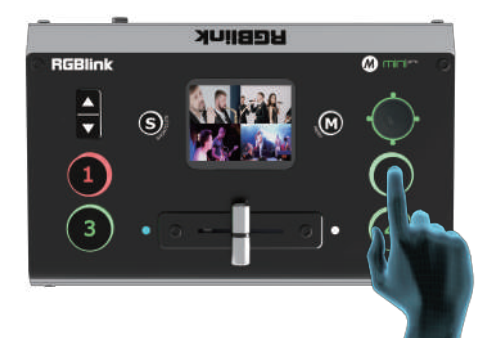

デフォルトで0.5秒の高速フェードモードになってい ます。①②③④の信号ボタンを押すと、4つの入力 信号を高速フェードモードで切り替えることができ ます。

#### スイッチエフェクト設定

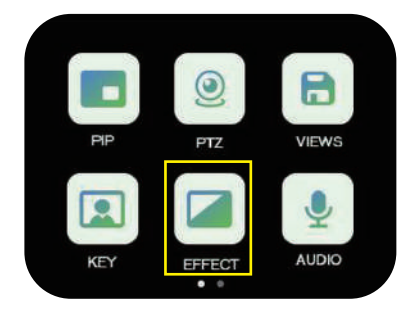

【EFFECT】 アイコンをタッチして、メニュー に入ります。

### スイッチモード設定

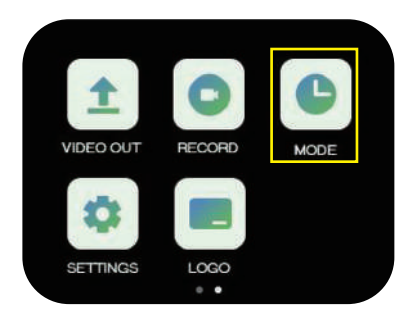

【MODE】アイコンをタッチして、メニュー に入ります。

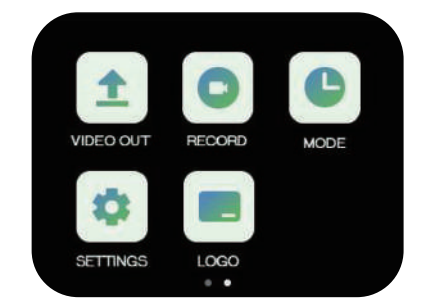

タッチスクリーンには簡単な**スワイプショートカット** 機能があります。

4つの信号ソースを接続すると、信号ソースボタンのライトが 4つの状態で表示されます。

緑色の点灯:信号が認識され待機中
 緑色の点域:現在選択されている信号の切り替えが可能
 赤色の点灯:現在の信号がPGM出力中
 消灯:信号ソースが接続されていないか、接続されている信号
 ソースの解像度が受け入れられていない

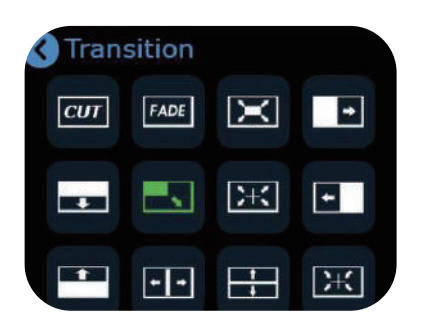

エフェクトを選択すると、ルートディレク トリのアイコンは最後に選択したアイコン に置き換えられます。

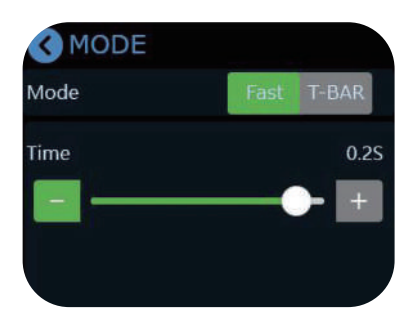

【Fast】または【T-BAR】を選択し、継続 時間を設定できます。

## ビデオ出力

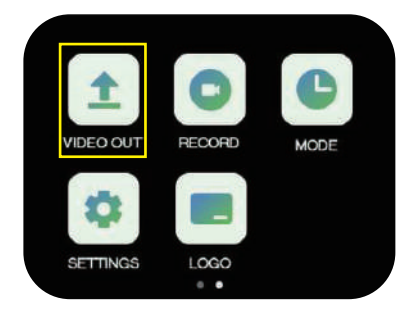

【M】ボタンを押すとメインメニューに 戻ります。【VIDEO OUT】でHDMIとUSB 出力のパラメータを設定します。

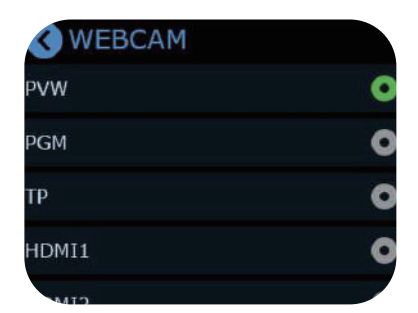

HDMI / USB出力をPVW、PGM、TPまたは 4つの入力コンテンツに切り替えることが できます。

#### オーディオ設定

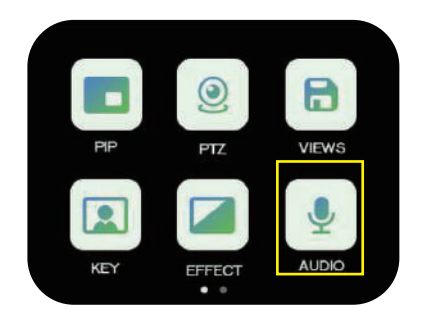

【Audio】をタッチして、音声設定のイン ターフェイスに入ります。

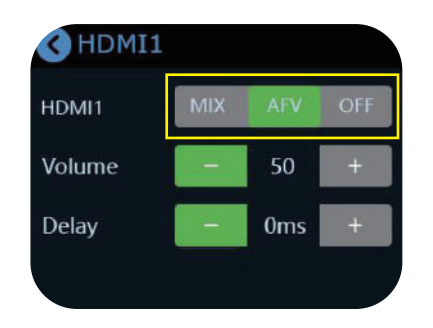

【MIX】をオンにすると PGM に常に音声が 追加されます。【AFV】をオンにすると、映像 が切り替わったときに映像チャンネルの音 声が追従して切り替えることができます。

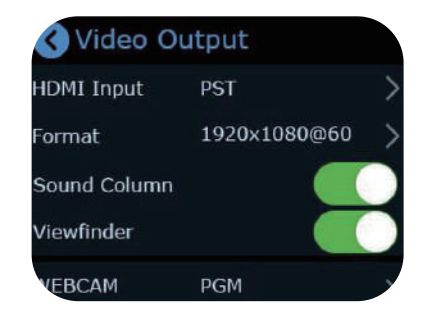

HDMI出力はマルチスクリーンプレビュー がデフォルトです。 USB出力はPGMがデフォルトです。

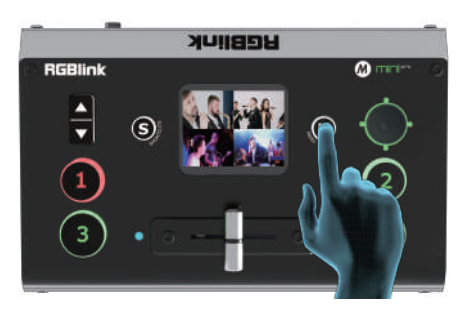

再度【M】ボタンを押すと、4つの入力を プレビューできます。

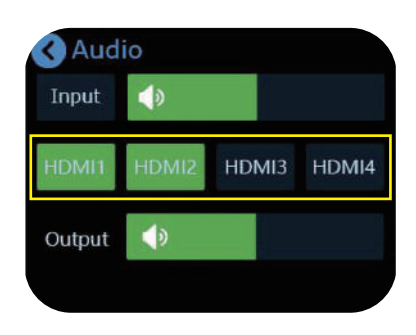

バーをスライドさせて音量を調整できま す。【HDMI1】をタッチして詳細設定が できます。

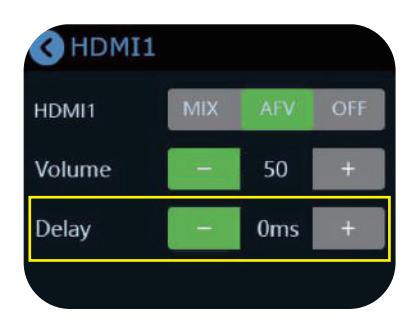

音声と映像が同期していない場合は、AFV のDelayの値を増減させてください。(外部 およびHDMI入力の音声は最大160msの 遅延に対応しています。)

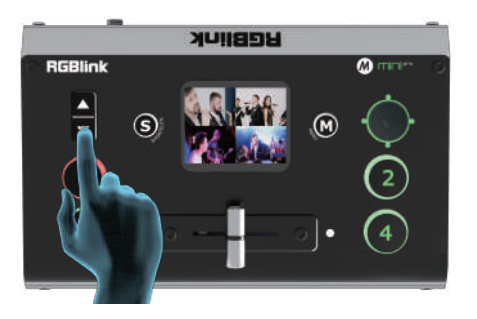

タッチスクリーンがメインインターフェイ ス / プレビューインターフェイス / ショー トカットインターフェイスにあるときは、 PGMの音量を上下キーで調整できます。

#### PIP

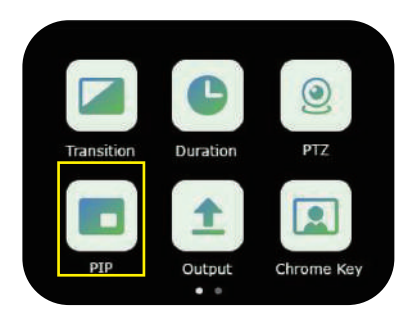

【M】ボタンを押して、メインメニューに 戻り、【PIP】アイコンを選択します。

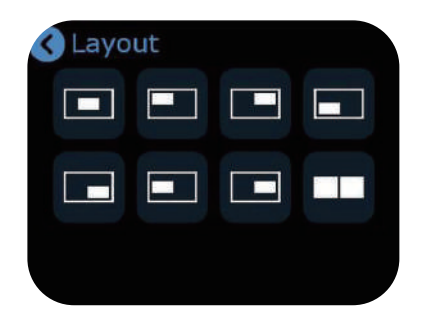

PIPには8種類のレイアウトが用意されて おり、必要に応じて選択できます。

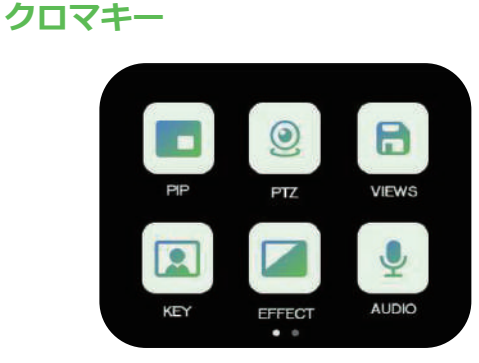

【Chroma Key】をタッチして、設定 メニューに入ります。

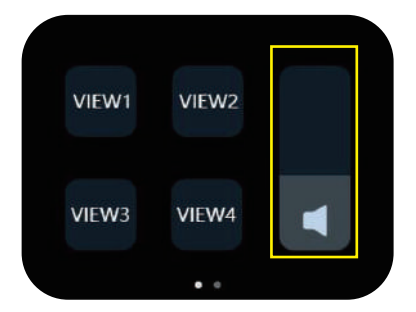

【S】ボタンを押すと、ショートカット インターフェイスに入り、バーをスライド させて音量を調整できます。

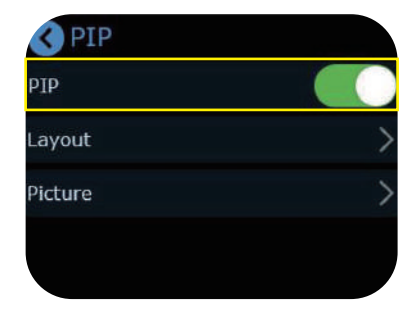

PIPをオンにします。

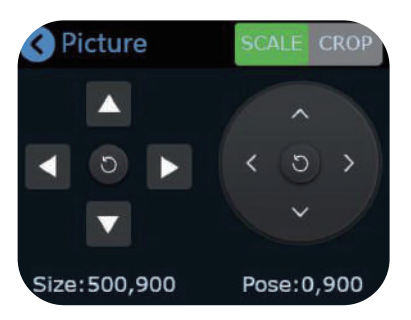

メイン / サブピクチャーのサイズと位置を 調整できます。

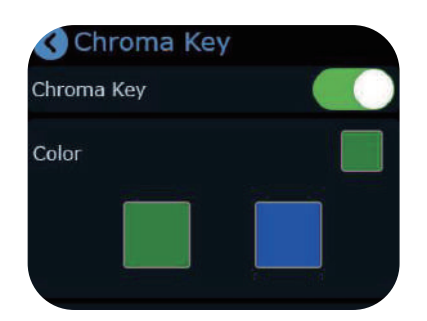

機能のオン / オフを選択します。背景色を 選択し、削除や調整ができます。

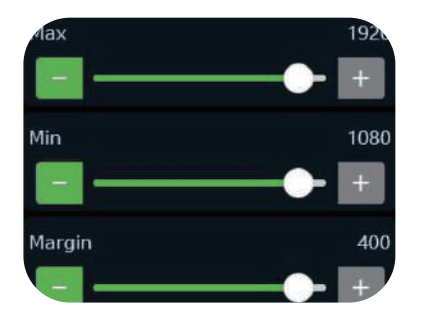

バーをスライドさせることで、レイヤーの サイズを設定できます。

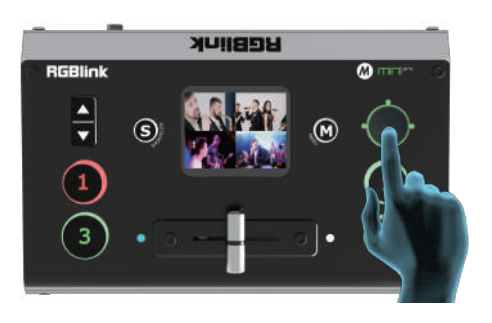

ジョイスティックでメイン / サブ画面の 切り替えやサイズ調整ができます。 信号ソースを押して、異なる信号を切り 替えることができます。

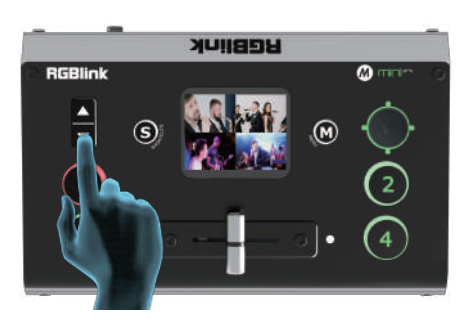

上下キーで画面のサイズを調整します。 再調整された設定はすべて現在のVIEWに リアルタイムで保存されます。

#### PTZ

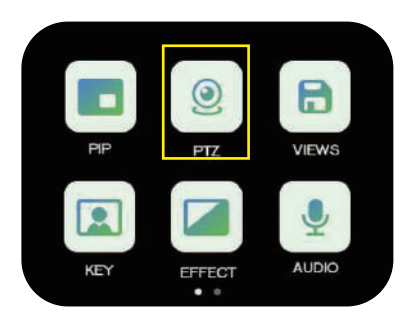

【PTZ】アイコンをタッチして、メニュー に入ります。

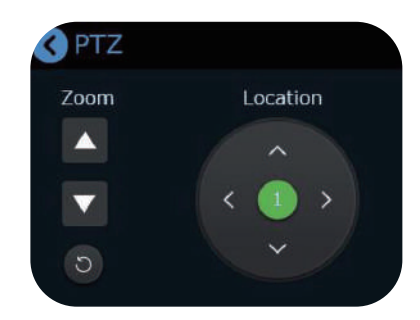

メニューで位置やズームを調整できます。

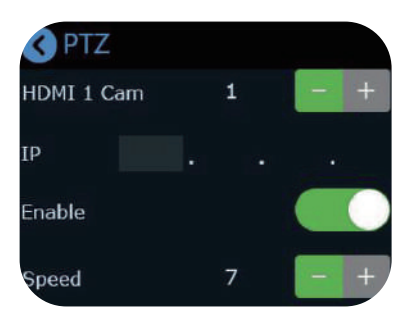

機能のオン / オフの選択、カメラ台数の選 択、IPアドレスの設定ができます。

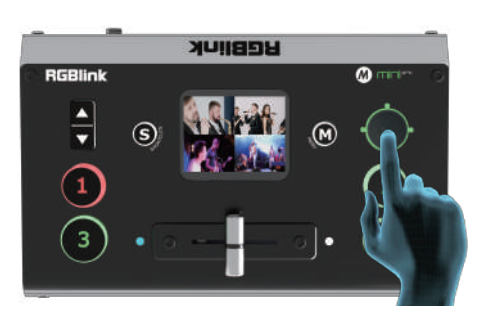

PTZ メニューインターフェイスで PTZ 機能を有効にすると、ジョイスティックで PTZ の角度を、上下キーで焦点距離を調整 できます。

#### 読み込みと保存

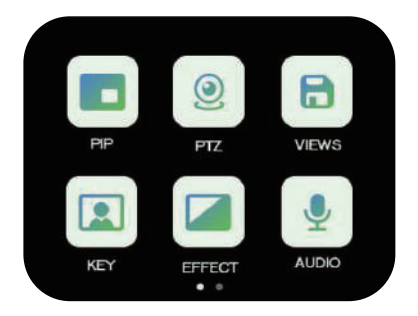

エフェクト設定後、【M】ボタンを押して 【Save】を選択してください。

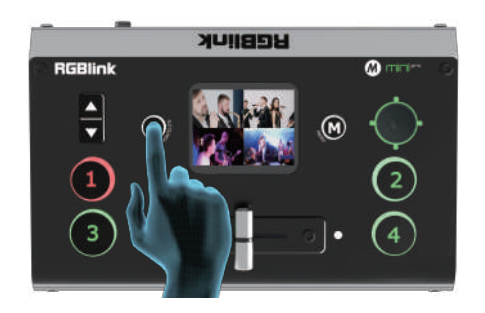

【S】ボタンを押して、ショートカット メニューに入ります。

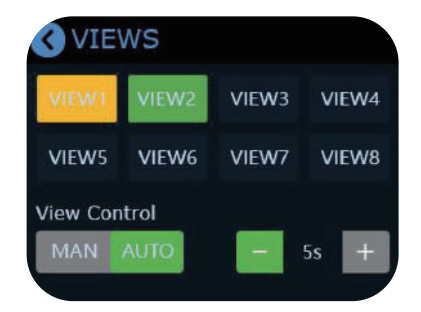

プリセットを対応するVIEW1~8に保存で きます。(黄色のアイコンは使用中の VIEW、緑色のアイコンは保存済みのVIEW です。)

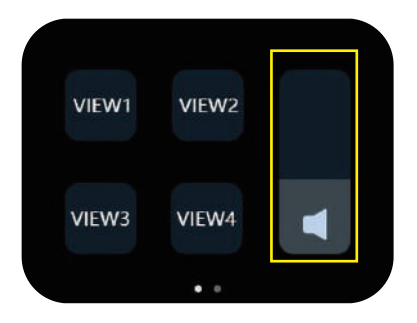

VIEW1~4を選択し、保存したプリセット を直接読み込みます。

# レコーディング

mini-proは USB 2.0 インターフェイスで、外付けの SSD または USB ストレージへのストリーミングメディアコンテンツのレコーディングに対応しています。SSD は最大 2T、USB ストレージは最大 64G まで対応しています。対応フォーマットは exFAT が含まれています。

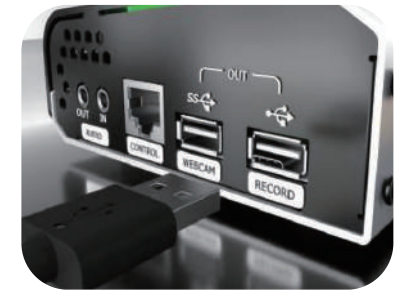

SSDまたはUSBストレージを初期化し、 レコーディング用USB 2.0ポートに接続し てください。

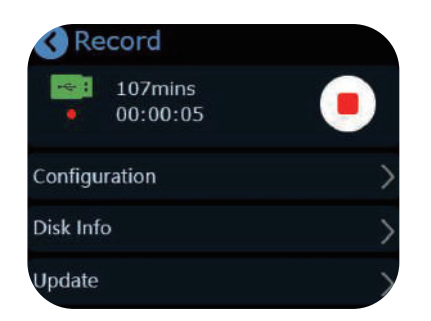

ボタンを押すと、レコーディングの開始 / 停止ができます。

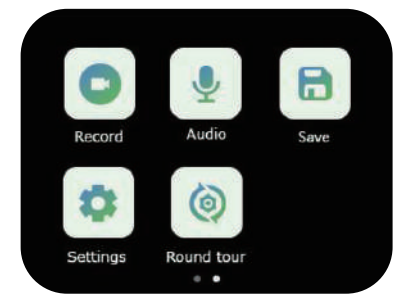

【Record】を押してメニューに入ります。

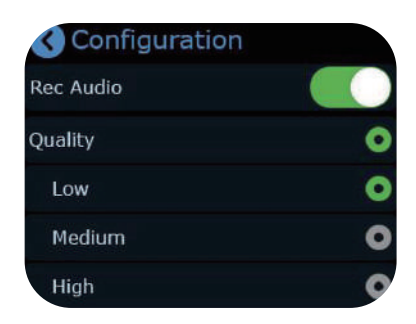

オン / オフで音声の録音や画質の設定がで きます。

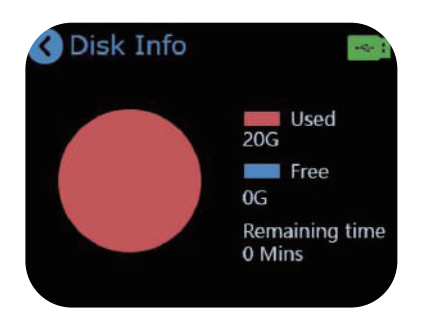

【Disk Info】をタッチすると、容量と残り 時間が表示されます。

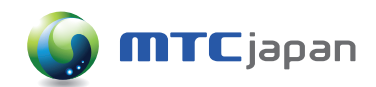

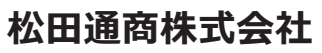

[東京本社] 〒107-0062 東京都港区南青山3-3-15 M T Cビル Tel.03(5413)4611 Fax.03(5413)4618 Mail.inquiry@mtc-japan.com [大阪営業所] 〒532-0011 大阪市淀川区西中島3-8-15 EPO新大阪ビル903 Tel.06(6101)2822 Fax.06(6101)2823

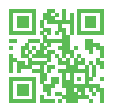

ンド名やロゴは各社の登録商標です

※ 記載の商品/ブランド名やロゴは各社の登録商標です
※ 製品の外観・仕様・価格は予告なく変更されることがあります

ver1.0 ●カタログ記載内容 2022年3月現在 ▶ 製品の詳細はホームページをご覧ください。 https://mtc-japan.com